### Tatacara untuk muat turun Microsoft Azure Dev Tools for Teaching.

- 1. http://aka.ms/azuredevtoolsforteaching
- 2. Klik pada Sign In

| https://azureforeducation.microsoft.com/devtools                                                                                                    |                                                                                                    |
|----------------------------------------------------------------------------------------------------|----------------------------------------------------------------------------------------------------|
| Microsoft Azure                                                                                                    | Contact Sales: 1-800-867-1389 📞 Search Q My account Portal Sign in                                      |
| <u>Overview</u> > Solutions Products > Documentation Pricing Training Marketplace > Partners >                                                                                                    | Support ~ Blog More ~ Free account >                                                                    |
| This site uses cookies for analytics, personalized content and ads. By continuing to browse this site, you agree to this use.                                                                                                    | Lear                                                                                                    |
| Azure Dev Tools for Teaching Enroll or Renew Manage FAQ                                                                                                    | All Microsoft $ abla$ Cart 뉟 Sign in                                                                    |
| Students—you're almost there! The developer tools and learning resources that were previously part of your Imag<br>the button below—you'll be taken to a page requesting you to sign in using a Microsoft Account. Learn about Mic | ine account are now available with Azure Dev Tools for Teaching. Sign in using<br>rosoft Accounts here. |
| Note: Please use the email you provided for your previous Imagine subscription access when creating a new Micro                                                                                                    | psoft Account.                                                                                          |
| If you are having issues getting access, please reference our help quide. For additional support, please check out st                                                                                                    | tudent FAQ.                                                                                             |

## 3. Klik pada Accept terms

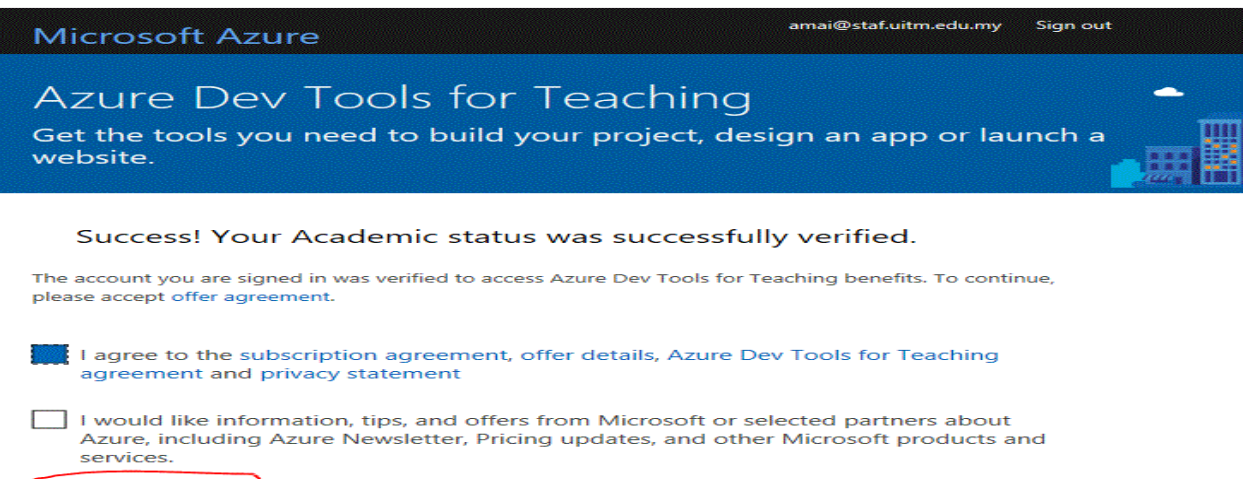

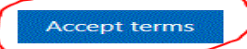

4. Masukkan login dan password. Permohonan account boleh dibuat melalui aduanict.uitm.edu.my (kategori permohonan office 365)

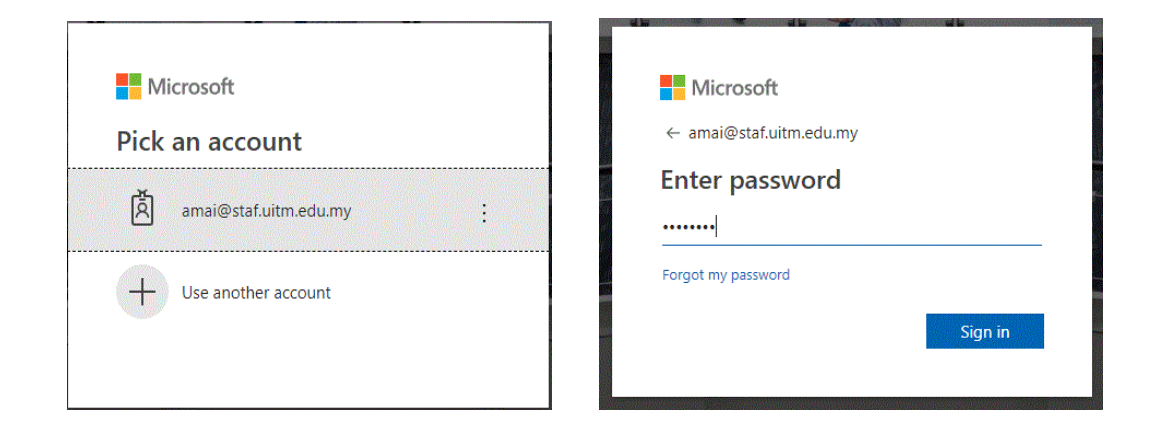

#### 5. Paparan seterusnya

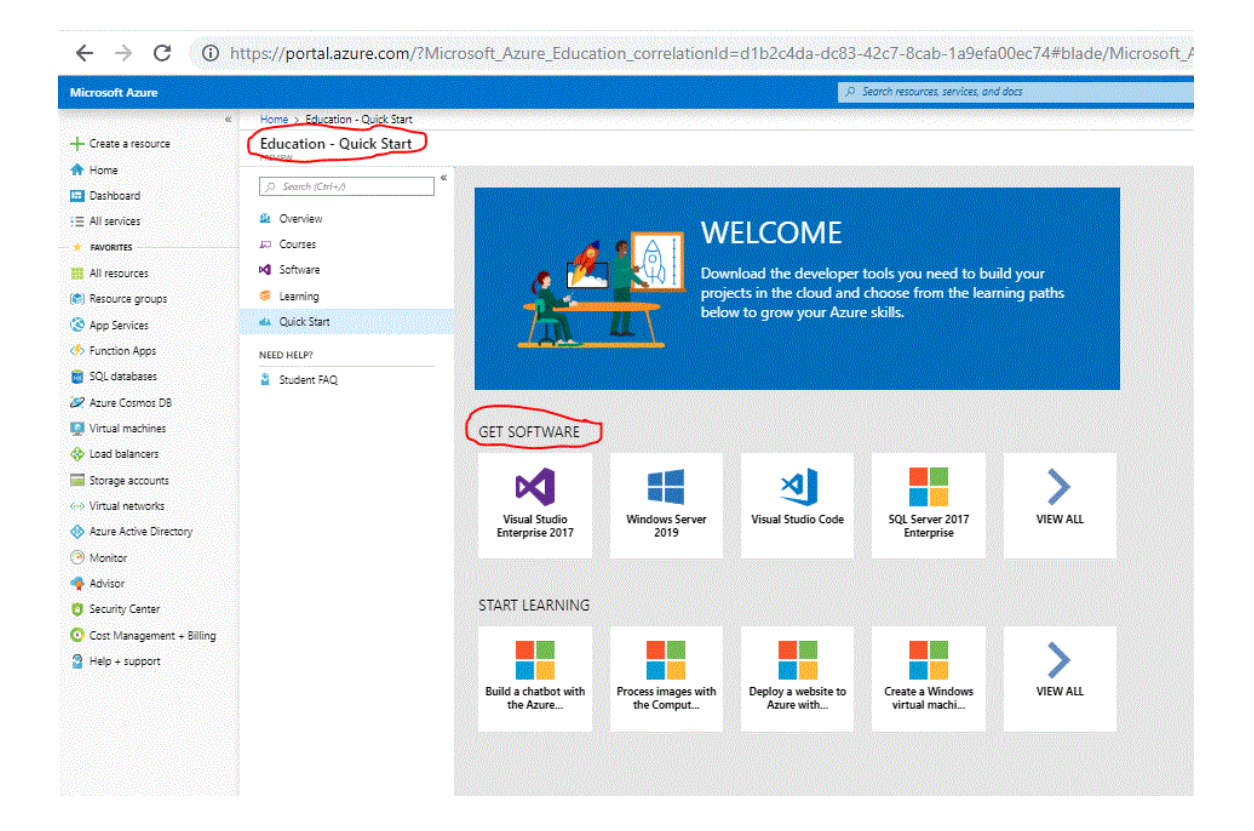

6. Pastikan email addres and a tertera.

|                                  |                                | R                                                                    | Search resources, services, an                            | d docs                   |  |  |  | >_ ( | ₹ 0 € | ) ? C | amai@st.<br>UNIVERSIT |  |
|----------------------------------|--------------------------------|----------------------------------------------------------------------|-----------------------------------------------------------|--------------------------|--|--|--|------|-------|-------|-----------------------|--|
|                                  | • A I W                        | ELCOME                                                               |                                                           |                          |  |  |  |      |       |       |                       |  |
| 15                               | Dow<br>proje<br>belo           | nload the developer<br>acts in the cloud and<br>w to grow your Azure | tools you need to bu<br>choose from the lear<br>e skills. | rild your<br>rning paths |  |  |  |      |       |       |                       |  |
| GET SOFTWARE                     |                                |                                                                      |                                                           |                          |  |  |  |      |       |       |                       |  |
| Visual Studio<br>Enterprise 2017 | Windows Server<br>2019         | Visual Studio Code                                                   | SQL Server 2017<br>Enterprise                             | VIEW ALL                 |  |  |  |      |       |       |                       |  |
| START LEARNING                   |                                |                                                                      |                                                           |                          |  |  |  |      |       |       |                       |  |
| Build a chatbot with the Azure   | Process images with the Comput | Deploy a website to<br>Azure with                                    | Create a Windows<br>virtual machi                         | VIEW ALL                 |  |  |  |      |       |       |                       |  |
|                                  |                                |                                                                      |                                                           |                          |  |  |  |      |       |       |                       |  |

7. Klik pada VIEW ALL untuk keseluruhan aplikasi yang disediakan.

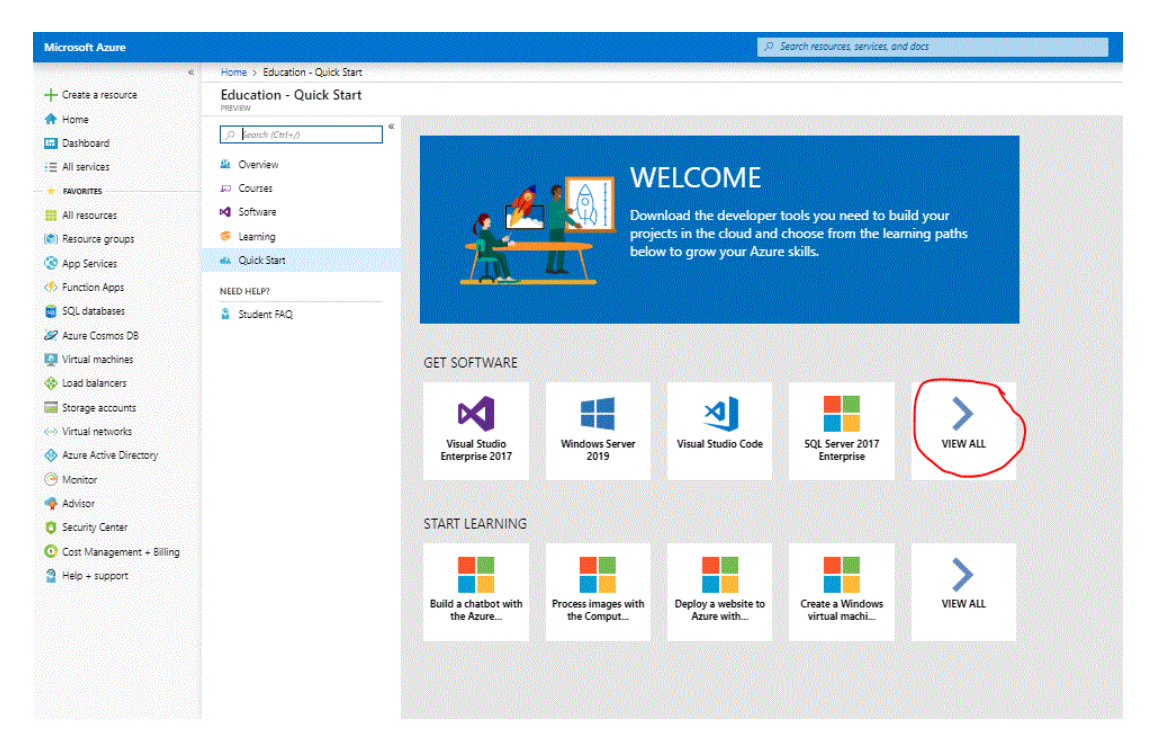

8. Paparan seterusnya. Klik pada mana-mana software yang dikehendaki.

| Microsoft Azure             |                             |                                               | ,D Search resources, services, and docs |              | > 😡 🛛 🕼                      |
|-----------------------------|-----------------------------|-----------------------------------------------|-----------------------------------------|--------------|------------------------------|
| *                           | Home > Education - Software |                                               |                                         |              | and the second second second |
| + Create a resource         | Education - Software        |                                               |                                         |              |                              |
| Dashboard                   |                             | C Search Product Category                     | V System Type                           | V Language V |                              |
| HE All services             | 4 Overview                  | 118 Items                                     |                                         |              |                              |
|                             | 🕫 Courses                   | NAME                                          | PRODUCT CATEGORY                        | SYSTEM TYPE  | LANGUAGE                     |
| All resources               | 📢 Software                  | Visual Studio Enterprise 2017                 | Developer Tools                         | 64 bit       | Multilanguage                |
| (C) Resource groups         | 蓉 Learning                  | Windows Server 2019                           | Operating System                        | 64 bit       | English                      |
| S App Services              | 📣 Quick Start               | Machine Learning Server 9.3.0 for Windows     | Al + Machine Learning                   | 64 bit       | English                      |
| Function Apps               | NEED HELP?                  | Pluralsight                                   | Learning Services                       | Service      | English                      |
| 🥫 SQL databases             | Student FAQ                 | WintellectNow                                 | Learning Services                       | Service      | Multilanguage                |
| 2 Azure Cosmos DB           |                             | Microsoft Store                               | Productivity Tools                      | Service      | Multilanguage                |
| Virtual machines            |                             | Visual Studio Code                            | Developer Tools                         | 64 bit       | Multilanguage                |
| Load balancers              |                             | SQL Server 2017 Enterprise                    | Database                                | 64 bit       | English                      |
| Virtual networks            |                             | Project Professional 2019                     | Productivity Tools                      | 64 bit       | English                      |
| Azure Active Directory      |                             | Access 2019                                   | Database                                | 64 bit       | English                      |
| Monitor                     |                             | Access 2016                                   | Database                                | 64 bit       | English                      |
| 🌳 Advisor                   |                             | Advanced Threat Analytics (ATA) version 1.7   | Security                                | 64 bit       | Multilanguage                |
| C Security Center           |                             | Advanced Threat Analytics (ATA) Version 1.8   | Security                                | 64 bit       | Multilanguage                |
| O Cost Management + Billing |                             | Agents for Visual Studio 2015 Update 3        | Developer Tools                         | 64 bit       | English                      |
| Help + support              |                             | Agents for Visual Studio 2017 Test Agent      | Developer Tools                         | 64 bit       | Multilanguage                |
|                             |                             | Agents for Visual Studio 2017 Test Controller | Developer Yools                         | 64 bit       | Multilanguage                |
|                             |                             | BizTalk Server 2013 R2 Developer Edition      | Middleware System                       | 64 bit       | English                      |
|                             |                             | BizTalk Server 2013 R2 Enterprise Edition     | Middleware System                       | 64 bit       | English                      |
|                             |                             | BizTalk Server 2013 R2 Standard Edition       | Middleware System                       | 64 bit       | English                      |

8. Klik pada view key untuk dapatkan aktivation key seterusnya klik pada download.

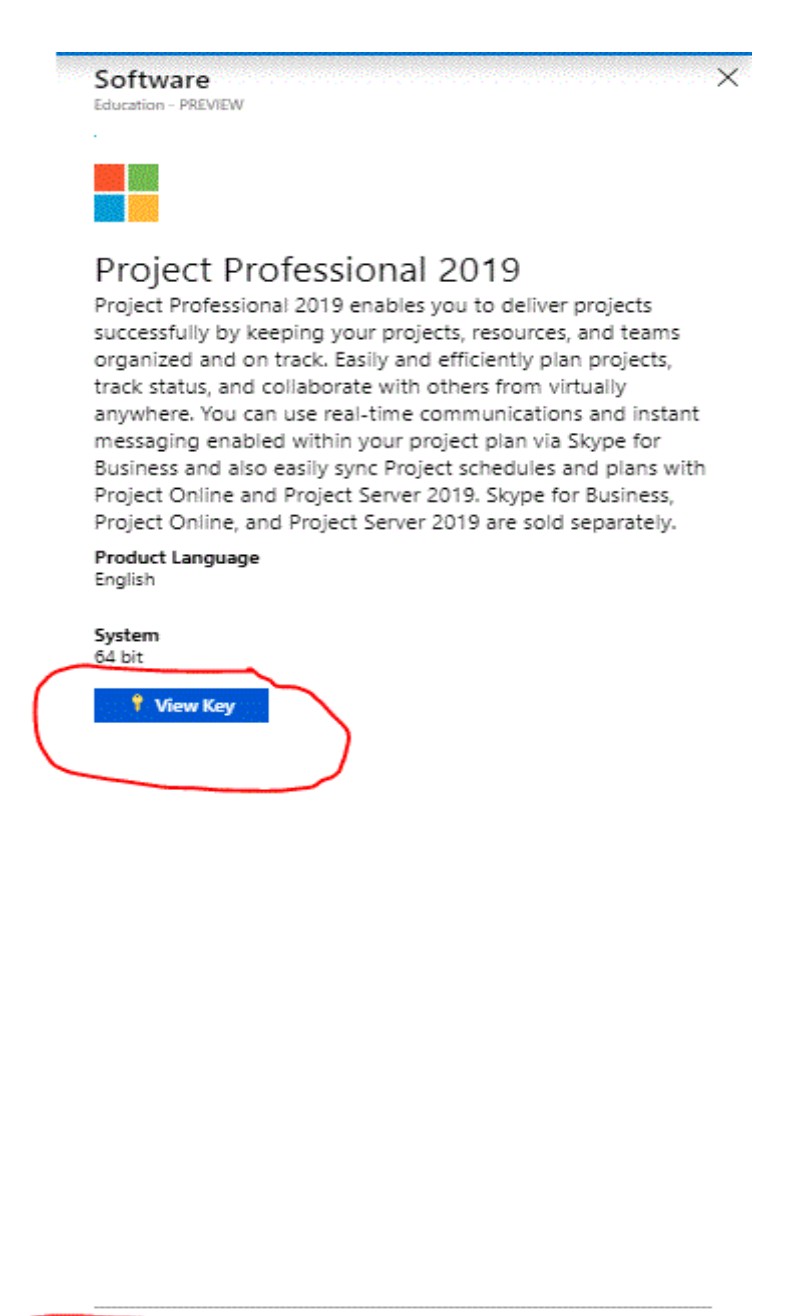

|        | _  |        |
|--------|----|--------|
| Downlo | ad | Cancel |
|        |    |        |
|        |    |        |

## Tatacara install MS Project 2019 Microsof Azure

- en-us\_16.0.10730.20102\_ProjectPro2019rC2R\_retail\_ship\_combo\_en-us\_dvd 3,466,188 KB
- 2. Extract file iso diatas. Klik kanan run as administrator pada setup.

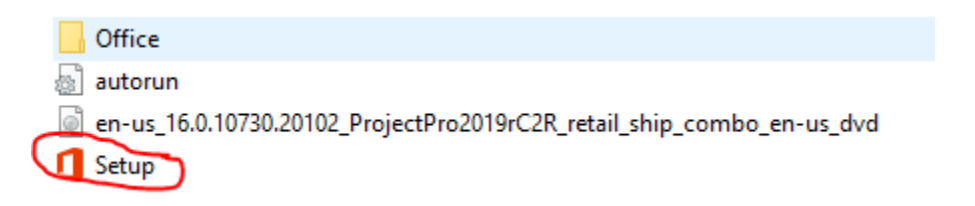

3. Proses instalasi sedang berjalan

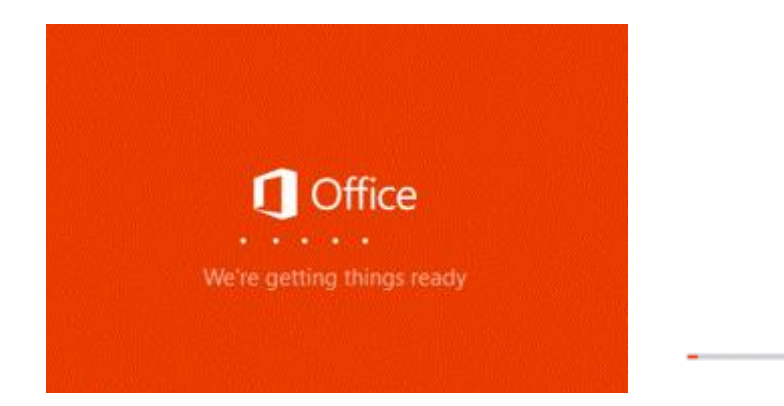

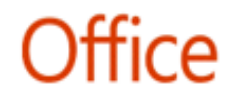

×

Installing Office

We'll be done in just a moment.

# Sekiranya terdapat sebarang pertanyaan dan masalah sila hubungi secara terus kepada pihak Microsoft melalui <u>Support Web Form</u>.

atau

museops@prestariang.com.my